## Scheduling Grid Tutorial

The Scheduling Grid is located directly off the Ad Astra homepage. To get to the **"Scheduling Grid,"** click on the **Calendars** tab and select **Scheduling Grid**.

| A Home 📶 Dashboards     | 🛗 Calendars 🛄 Analytic      | cs 🎓 Academics 🛷 Ev     | rents 📄 Reporting | 🖋 Settings |
|-------------------------|-----------------------------|-------------------------|-------------------|------------|
| Collin College Ad Astra | Available Rooms<br>Calendar | Admin<br>Color Selector |                   |            |
| Black-Out Dates         | Scheduling Grids            | Manage Calendars        | lege Community    |            |
| Summer and Fall 202     |                             | Help                    |                   |            |

The default calendar displays your home campus. Below, the calendar displays Frisco for a Frisco Campus user.

| 🔥 Home 🕼 Dashboards 🋗 Calendars 🕼 Analytics | 🎓 Acad  | emics 🧳 | • Events  | Reporting | e Sett   | ings        |             |            |           |          |          |            |             |          | SMHerrera | @COLLIN.ED | U ?      |
|---------------------------------------------|---------|---------|-----------|-----------|----------|-------------|-------------|------------|-----------|----------|----------|------------|-------------|----------|-----------|------------|----------|
| Rooms Resources Day Week                    |         |         |           |           | Choos    | e Calendar: | Frisco Car  | npus - PC  |           |          | ×        | Eller: Aca | demics & Ev | ent: 🔻   | <b>X</b>  | dd Event   | <b>e</b> |
| Q Date: Today 🗶 🏥 🔁 < June 10, 2025 🔻 为     |         |         |           |           |          |             |             |            |           |          |          |            |             |          |           |            |          |
| Room *1                                     | Buildin | Campus  | Туре      | 06:00 AM  | 07:00 AM | 08:00 AM    | 09:00 AM    | 10:00 AM   | 11:00 AM  | 12:00 PM | 01:00 PM | 02:00 PM   | 03:00 PM    | 04:00 PM | 05:00 PM  | 06:00 PM   | 07:00 PN |
| ● PC A Quad                                 | PC      | PC      | Event Are |           |          |             |             |            |           |          |          |            |             |          |           |            |          |
| ● PC A116 - Wellness Center                 | PC      | PC      | Wellness  |           |          |             |             |            |           |          |          |            |             |          |           |            |          |
|                                             | PC      | PC      | Gymnasiu  |           |          |             |             |            |           |          |          |            |             |          |           |            |          |
| O PC A138 - Weight Room                     | PC      | PC      | Weight Ro |           |          |             |             |            |           |          |          |            |             |          |           |            |          |
| PC A150 - Culinary Classroom                | PC      | PC      | Classroon |           |          |             |             |            |           |          |          |            |             |          |           |            |          |
| O PC A151 - Kitchen Advanced Food Prep      | PC      | PC      | Lab       |           |          |             |             |            |           |          |          |            |             |          |           |            |          |
|                                             | PC      | PC      | Lab       |           |          |             |             |            |           |          |          |            |             |          |           |            |          |
| PC A153 - Kitchen Baking and Pastry         | PC      | PC      | Lab       |           |          | PSTR 1301   | /002 - Fund | amentals o | of Baking |          |          |            |             |          |           |            |          |

The **"Scheduling Grid"** is where you spend most of your time on the Ad Astra Event Scheduler application. It is an effective tool that helps you see what is happening at your campus throughout the day.

The grid has a variety of filters to navigate you better and help you locate the information you need. You can adjust the filters to your preference: Room, Building Code, Building Name, Campus, Type, and Capacity.

Here are some ways to best utilize the Scheduling Grid filters. Hover over the "Building" box, select the down arrow, and then select the "Columns" option; click the arrow next to the "Columns" option.

Deselect, Building Code, Building Name, Campus and Type. The only filters left are Room and Capacity.

| Rooms Resources Day Week             |           |                 |        |               |  |
|--------------------------------------|-----------|-----------------|--------|---------------|--|
| Q Date: Today 🗙 🛗 📿                  | < June    | 10, 2025 🔻 >    |        |               |  |
| Room ^1                              | Buildii 👻 | Building Name   | Campus | ; Туре        |  |
| O PC A138 - Weight Room              | PC 🗢      | Use Default Sor | t PC   | Weight Room   |  |
| O PC A150 - Culinary Classroom       | PC        | Columns         |        | Room Id       |  |
| O PC F220 - Science Lab Microbiology | PC        |                 |        | Roomina       |  |
| O PC F222 - Science Lab Biology      | PC        | PC              | F 🗹    |               |  |
| O PC F227 - Science Lab Biology      | PC        | PC              | F 🕑    | Building Code |  |
| ● PC F230 - GPC - T/C                | PC        | PC              | F      |               |  |
| O PC F231 - Science Lab Biology      | PC        | PC              | F 💌    | Building Name |  |
| ⊙ PC F244 - GPC - T/C                | PC        | PC              | F 🗹    | Campus        |  |
| ⊙ PC F245 - GPC - T/C                | PC        | PC              | F 💽    | Туре          |  |
| O PC F246 - GPC - T/C                | PC        | PC              | F      |               |  |
| O PC H121 - Computer Classroom       | PC        | PC              | F 💌    | Capacity      |  |
| PC H122 - Computer Classroom         | PC        | PC              | F 🗆    | Name          |  |
| ⊙ PC H123 - Computer Classroom       | PC        | PC              | F 🗖    | Number        |  |
| ⊙ PC H124 - AIM Center               | PC        | PC              | F      |               |  |
| ⊙ PC H130 - GPC - T/C                | PC        | PC              | F      | Description   |  |
| • PC H131 - GPC - T/C                | PC        | PC              | PC     | Classroom     |  |
| PC H132 - GPC - T/C                  | PC        | PC              | PC     | Classroom     |  |

Now, click on the whitespace and the line before 6:00 a.m. and move it right behind capacity. You should be able to see a full day's range of time on the grid: 6:00 a.m. - 10:00 p.m.

| Rooms Resources Day Week           | Choo                                           | ose ( |
|------------------------------------|------------------------------------------------|-------|
| Q Date: Today 🗙 🛗 🧭                | < June 10, 2025 👻 >                            |       |
| Room 1                             | Capacity 06:00 A                               | M     |
| ⊙ PC A138 - Weight Room            | 30                                             |       |
| PC A150 - Culinary Classroom       | 30                                             |       |
| PC F220 - Science Lab Microbiology | 24                                             |       |
| PC F222 - Science Lab Biology      | 24                                             |       |
| PC F227 - Science Lab Biology      | 24                                             |       |
| PC F230 - GPC - T/C                | <sup>32</sup> Move this line behind Capacity   |       |
| ⊙ PC F231 - Science Lab Biology    | <sup>24</sup> to get a larger landscape of the |       |
| PC F244 - GPC - T/C                | <sup>32</sup> day                              |       |
| PC F245 - GPC - T/C                | 30 day.                                        |       |
| ● PC F246 - GPC - T/C              | 28                                             |       |
| PC H121 - Computer Classroom       | 30                                             |       |
| O PC H122 - Computer Classroom     | 30                                             |       |
| PC H123 - Computer Classroom       | 30                                             |       |
| O PC H124 - AIM Center             | 24                                             |       |
| PC H130 - GPC - T/C                | 30                                             |       |
| ● PC H131 - GPC - T/C              | 30                                             |       |
| ● PC H132 - GPC - T/C              | 30                                             |       |

Another applicable adjustment is to select 500 at the bottom of the **"Scheduling Grid."** The default is 100; to view one page for larger campuses, make your selection 500.

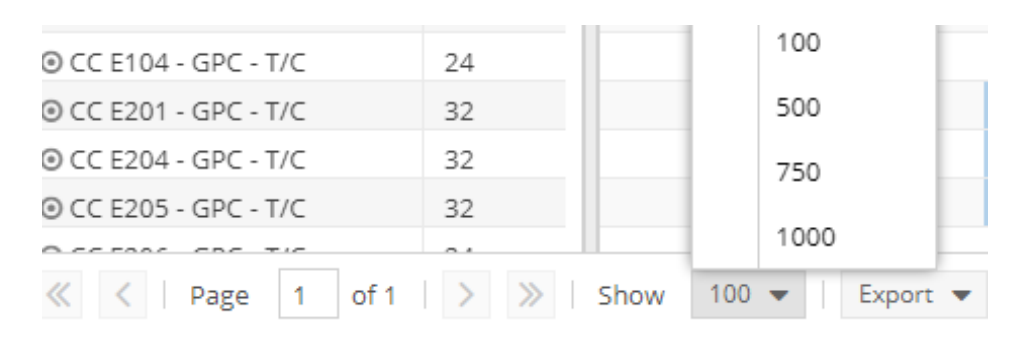

Selecting 500 enables you to scroll from top to bottom and see the entire campus.

## View Dates:

To select the date you would like to view, click on the drop-down arrow next to the date shown in blue (the image below shows the date of June 10, 2025). A calendar will appear, and you can select

the date you want to view (To advance to a month, click the double arrows facing left . To advance to a year, click the drop-down arrow next to the month and year).

| Rooms Resources Day Week                  | /        |         | <hr/> |         |     |     |       |        | Choo        | se Calendar | : Frisco Ca | mpus - PC |          | ~        | ×        |
|-------------------------------------------|----------|---------|-------|---------|-----|-----|-------|--------|-------------|-------------|-------------|-----------|----------|----------|----------|
| Q Date: Today 🗙 🛗 🕄                       | < June 1 | 0, 2025 | - >   |         |     |     |       |        |             |             |             |           |          |          |          |
| Room 1                                    | «        |         | Jur   | ne 2025 | 5 ~ |     | $\gg$ | 00 AM  | 09:00 AM    | 10:00 AM    | 11:00 AM    | 12:00 PM  | 01:00 PM | 02:00 PM | 03:00 PM |
| ● PC A Quad                               | S        | м       | т     | w       | т   | F   | S     |        |             |             |             |           |          |          |          |
| O PC A116 - Wellness Center               | 5        |         |       |         |     |     | 5     |        |             |             |             |           |          |          |          |
| O PC A118 - Gymnasium                     | 1        | 2       | 3     | 4       | 5   | 6   | 7     |        |             |             |             |           |          |          |          |
| O PC A138 - Weight Room                   | 8        | Q       | 10    | 11      | 12  | 13  | 14    |        |             |             |             |           |          |          |          |
| O PC A150 - Culinary Classroom            | 0        | 5       | 10    | L ''    | 12  | 15  | 14    |        |             |             |             |           |          |          |          |
| O PC A151 - Kitchen Advanced Food Prep    | 15       | 16      | 17    | 18      | 19  | 20  | 21    |        |             |             |             |           |          |          |          |
| • PC A152 - Kitchen                       | 22       | 22      | 24    | 25      | 26  | 77  | 20    |        |             |             |             |           |          |          |          |
| O PC A153 - Kitchen Baking and Pastry     | 22       | 25      | 24    | 25      | 20  | 27  | 20    | R 1301 | /002 - Fund | amentals o  | of Baking   |           |          |          |          |
| O PC Atrium 1 - Alumni Fitness Atrium     | 29       | 30      | 1     | 2       | 3   | 4   |       |        |             |             |             |           |          |          |          |
| O PC Atrium 10 - University Hall Atrium 1 | 6        | 7       |       |         |     | 1.1 | 10    |        |             |             |             |           |          |          |          |
| PC Atrium 11 - University Hall Atrium 2   | 0        |         |       | 9       |     |     | ΙZ    |        |             |             |             |           |          |          |          |
| ⊙ PC Atrium 12 - Alumni Hall 1 Cafe       |          |         |       | Today   |     |     |       |        |             |             |             |           |          |          |          |
| ● PC Atrium 13 - Alumni Hall 2 Starbucks  |          | 1000    |       | 11      |     |     |       |        |             |             |             |           |          |          |          |

An important note regarding the colored items on the Scheduling Grid. Blue items are classes built in the Student Information System, Workday. Green items are events created within the Ad Astra Event Scheduler. An event cannot be scheduled or reserved on the Scheduling Grid.

To reserve an instructional space or small conference room, please use the Campus Request Forms located in the center of the Ad Astra Event Scheduler homepage. For an Academic or Workforce Division event, <u>click here</u> to visit the Ad Astra Internal Request Forms page.

| 🛦 Home 📊 Dashboards 🎬 Calendars 📶 Analytics                                                                                                 | 🞓 Academics 🛷 Events 🛛                                                                                                    | 🖹 Reporting 🖌 Settings                                                                                                    | SMHerrera@COLLIN.EDU ?                                                                                                    |
|----------------------------------------------------------------------------------------------------|----------------------------------------------------------------------------------------------------|----------------------------------------------------------------------------------------------------|----------------------------------------------------------------------------------------------------|
| Collin College Ad Astra Homepage                                                                                                    |                                                                                                    |                                                                                                    |                                                                                                    |
| Black-Out Dates                                                                                                    | Welcome Collin College Co                                                                                                   | mmunity                                                                                                    | Conference Services Information                                                                                                    |
| Summer and Fall 2025, and Spring 2028 B<br>The following are Black-Out Dates for room reserve<br>the following dates due to campus closure: | under review for approval.<br>requesting more informatic<br>reservation number provid<br>Request Form Reference (           | The <b>second</b> email you receive will be from notifications@aais.com, either<br>n about your request <b>or</b> informing you your request was approved with a<br>d.<br>Suide                                                                                                    | Auxiliary and<br>COLLIN<br>COLLEGE                                                                                                    |
| 2025 - 2026 Academic Calendar                                                                                                    | Campus                                                                                                    | Forms                                                                                                    |                                                                                                    |
| Summer 2025       May 26       July 4       Friday   Fall 2025 Campus and Building Codes                                                    | Collin Higher Education<br>Center - CHE<br>Classroom Capacities,<br>Features & Map<br>Internal Event Spaces<br>Descriptions | To reserve CHEC Board Room 139 and CHEC Executive Board Room<br>135 please click here (You must be logged-in to the Collin.OneLogin<br>portal).<br>CHEC Classroom and Computer Lab Request Form<br>Please Note that you will need to have elevator access for the Third or Fourth<br>Floor<br>CHEC HR Small Conference Rm 341 Request Form<br>CHEC Purchasing Small Conference Room 366 Request Form | Please use the specialized forms created for<br>district-wide departments to reserve any atrium<br>space, parking lot, event area, or conference<br>center. You may locate these forms on the Internal<br>Request Conference Services webpage.<br>Only "Academic or Workforce" divisions require the<br>submission of two forms: An internal Campus<br>Academic or Workforce Event Request Form and a<br>digital Event Proposal Form. Please submit the<br>Academic or Workforce Event Request Form to<br>reserve your space in Ad Astra tentatively. Once<br>Conference Santines readines and railents your |